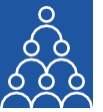

To: **APMI Members** From: APMI Principal Officer Subject: Key Features- **Dashboard** 

### Key features of the Dashboard are:

- 1. AUM Movement.
- 2. Performance Chart.
- 3. IA Performance.
- 4. 5 Tabs.
  - i. APMI- Current Updates
  - ii. Recent Circulars
  - iii. Update- Compliance Report
  - iv. Raise a Query
  - v. Go to the Compliance Report

### I. AUM Movement:

This provides the graphical representation (line-chart depiction) of the **Growth** in the AUM of your Investment Approach/s (IA).

### Steps for processing:

- a) Select the Service Type as 'Discretionary IA' or 'Non-Discretionary IA'.
- b) Name of the Investment Approach can to be selected in the dropdown.
  - By clicking on 'Select All' a maximum of five (5) IAs get selected.
  - An option to select & de-select an IA has been provided.
- c) Click on 'Submit' button and view the chart on your dashboard.
- d) Download button, has been provided next to the submit button
- e) On a single click the **AUM Movement Chart of your IA/s** with your logo can be downloaded in a jpeg or pdf format.

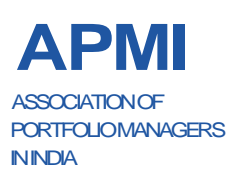

ASSOCIATION OF PORTFOLIO MANAGERS IN INDIA

Corporate Office: B-121, 10th Floor, WeWork- Enam Sambhav G-Block, Bandra Kurla Complex, Mumbai- 400051 Maharashtra. CIN: U91100MH2021NPL374185.

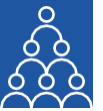

## II. Performance Chart:

This provides the graphical representation (line-chart depiction) for the **Performance of your Investment Approach/s (IA).** 

### Steps for processing:

- a) Select the Service Type as 'Discretionary IA' or 'Non-Discretionary IA'.
- b) Name of the **Investment Approach** can to be selected from the dropdown.
  - By clicking on 'Select All' a maximum of five (5) IAs get selected.
  - An option to select & de-select an IA has been provided.
- c) Click on **'Submit'** button and view the chart on your dashboard.
- d) Download button **t** has been provided next to the submit button.
- e) On a single click the **Performance Chart for your IA/s** with your logo can be downloaded in a jpeg or pdf format.

#### **III. IA Performance:**

This provides the graphical representation (bar-chart depiction) of the performance of your IAs along with the benchmark performance.

Please note that under this option, the performance of **only one IA** gets shown at a time.

#### Steps for processing:

- a) Select the Service Type as 'Discretionary IA' or 'Non-Discretionary IA'.
- b) Name of the Investment Approach can to be selected in the dropdown.
- a) Select the Month and Year for which the IA Performance is to be seen.
- b) Click on **'Submit'** button.
- c) Download button **t**has been provided next to the submit button.
- d) On a single click the period vise **Performance Chart for your IA** with your logo can be downloaded in a jpeg or pdf format.

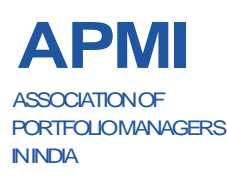

ASSOCIATION OF PORTFOLIO MANAGERS IN INDIA

Corporate Office: B-121, 10th Floor, WeWork- Enam Sambhav G-Block, Bandra Kurla Complex, Mumbai- 400051 Maharashtra. CIN: U91100MH2021NPL374185.

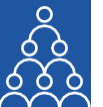

# IV. 5 Tabs:

At the bottom of the page, there are five (5) tabs:

## 1. APMI- Current Updates:

• This tab provides the last five (5) updates which have been released/uploaded by APMI.

## 2. Recent Circulars:

• This provides the last five (5) circulars released/uploaded by APMI.

## **3. Update- Compliance Report:**

• This provides the last five **(5)** circulars which have been added under Compliance Sutra.

## 4. Raise a Query:

- This is the shortcut for "Query Management", which appears post your login under "Utilities" and is a tool for APMI Members to raise their queries to APMI.
  - Under this an APMI member can raise queries under 18 different modules- with description & attachments.
  - This unique ticket number for each query raised, helps you in tracking and getting a faster resolution.
  - Steps for raising queries under "Query Management" had been shared in our update email dated 4<sup>th</sup> August'23 and are also available on our website, apmiindia.org under "Important > Portal Help".

## 5. Go to Compliance Report:

- This is the shortcut for your "Compliance Report".
  - Compliance Report is the second step for "Complaince Sutra".
  - Compliance Report will be a summary of all PMS reporting requirement to SEBI and it will have links for SEBI Circulars,

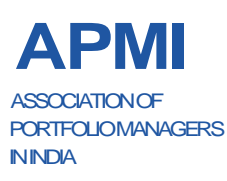

ASSOCIATION OF PORTFOLIO MANAGERS IN INDIA

Corporate Office: B-121, 10th Floor, WeWork- Enam Sambhav G-Block, Bandra Kurla Complex, Mumbai- 400051 Maharashtra. CIN: U91100MH2021NPL374185.

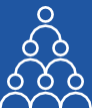

reference of related page, listing of applicability, frequency of reporting & more.

- This will be available only for APMI Members.
- We will be sharing more details on Compliance Sutra shortly.

# Please Note:

- The effectiveness, responsiveness and experience of the use-cases from this **Dashboard** will be entirely dependent on the completeness of the data upload from your end.
  - For example- logo of your entity, picture of the fund manager, client breakup data and performance data are some of the <u>input fields</u> and the depiction of all these is the <u>output</u> of your dashboard.
- We urge you to complete your data upload to make your Dashboard more effective and useful.

Regards,

Association of Portfolio Managers in India 10B121, WeWork- Enam Sambhav G-Block, Bandra Kurla Complex, Mumbai- 400051

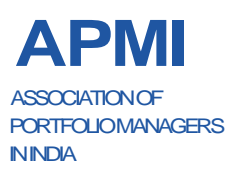